# Enflame

A Game-Ready Asset by **Occa Software** Version 1.1

# Table of Contents

| Table of Contents | 1 |
|-------------------|---|
| Introduction      | 1 |
| How to Use        | 2 |
| Additional Notes  | 3 |

# Introduction

**Enflame** is an easy-to-use, artist-friendly, and feature-rich shader and VFX package that enables you to achieve highly stylized or realistic fire, smoke, sparks, and heat distortion effects.

This package includes a Fire Shader, a Particle Shader for Smoke and Sparks, and a Heat Distortion Shader. It also includes a re-usable Subgraph that enables you to sample Flipbooks more easily. We designed these from the ground-up in Shadergraph so that you can easily take even more control over the artistic direction of your project.

Compatible only with the Universal Render Pipeline.

#### Includes

- Prefabs
  - Heat Distortion Particle System
  - Smoke Particle System
  - Sparks Particle System
  - Volumetric Fire
  - Oscillating Spot Light
  - Fire with Light, Sparks, Smoke, and Heat Distortion
- Shader Graphs
  - Heat Distortion Shader
  - Fire Shader
  - Particle Shader
  - Sample Flipbook Subgraph
- Scripts
  - Volumetric Fire with Optional Billboard Support
  - Oscillating Light Brightness
- Meshes

- Quad with Pivot at Bottom (Used as the base Mesh for the Fire Shader)
- Materials
  - Distortion Material
  - Fire Material
  - Smoke Material
  - Sparks Material
- Textures
  - Alpha Mask for Heat Distortion
  - Fire Noise
  - Smoke Noise
  - Sparks Flipbook

#### Features

- 1. **Plug-and-play:** Drag and drop the complete prefab into your scene with limited set-up just enable the Opaque and Depth Textures in your scene to use the Heat Distortion Shader.
- 2. **Extendable Code Free:** Artists welcome! All Shaders included in this pack are provided in Shadergraph, making it easy to extend and enhance the shader to your needs without coding.
- 3. **Art Assets Included:** Programmers welcome, too! This pack includes all you need to get up-and-running without diving into Photoshop or Substance to fiddle with textures.
- 4. **Volumetric, Procedural Fire:** Easily create "thick", fully dynamic fires with density and ramping size as you reach the edges of the fire.
- 5. **Depth-masked Heat Distortion:** Unlike other Heat Distortion shaders, we mask out objects in front of the camera using depth and vertex tests so that we don't distort objects in front of the hot zone.
- 6. **Complete Control:** Easily tweak tons of parameters for each part of the full fire effect, including things like... Heat Distortion amount, Colors, Toon- or realistic-styling, Textures, Transparency, Flipbook speed, width, and height, Alpha clip thresholds, Smooth or Instant Flipbook Transitions, and more.

#### Using this in a project?

I'd love to feature your work using this Shader on my Twitter @occasoftware. Just reach out :)

#### Support

Reach out me at <u>occasoftware@gmail.com</u> or on Twitter <u>@occasoftware</u> for any support including questions, bug reports, feedback, etc.

### How to Use

- 1. Import the Unity Package
- 2. Confirm that you are using Universal Render Pipeline

- Open your "UniversalRP-HighQuality", "UniversalRP-MediumQuality", and "UniversalRP-LowQuality" renderers, then enable Depth Texture and Opaque Texture, and set Opaque Downsampling to "None".
  - a. (If you are using an alternative settings preset then ensure the Depth and Opaque Textures are configured correctly there instead)
- 4. Drag-and-drop the "Fire with Light, Sparks, Smoke, and Distortion" Prefab into your scene

# **Additional Notes**

#### **Texture Channels**

All Textures are sampled from the Alpha Channel ONLY.

If you replace one of the provided Textures with a new Texture, make sure that the image data is stored in the Alpha Channel.

| Sample Texture 2D<br>• Texture(T2)<br>• UV0 • • • • • • • • • • • • • • • • • • •                                                    |         |                |           |  |
|----------------------------------------------------------------------------------------------------|---------|----------------|-----------|--|
| ● Texture(T2) RGBA(4) ○<br>UV0 ▼ • • ○ UV(2) R(1) ○<br>○ Sampler(SS) G(1) ○<br>B(1) ○<br>A(1) ●<br>Type Default ▼<br>Space Tangent ▼ |         | Sample Texture | 2D        |  |
| UV0 • • • O UV(2)<br>O Sampler(SS)<br>R(1) O<br>G(1) O<br>B(1) O<br>A(1) O<br>Type<br>Default •<br>Space<br>Tangent •                |         | Texture(T2)    | RGBA(4) O |  |
| O Sampler(SS) G(1) O<br>B(1) O<br>A(1) ◎<br>Type Default ▼<br>Space Tangent ▼                                                        | UV0 🔻 🔹 | -O UV(2)       | R(1) O    |  |
| B(1) O<br>A(1) O<br>Type Default V<br>Space Tangent V                                                                                |         | O Sampler(SS)  | G(1) O    |  |
| A(1)<br>Type Default<br>Space Tangent<br>V                                                                                           |         |                | B(1) O    |  |
| Type Default   Space Tangent                                                                                                    |         |                | A(1) 🔍    |  |
| Space Tangent                                                                                                    |         | Туре           | Default 🔻 |  |
| ~                                                                                                    |         | Space          | Tangent 🔻 |  |
|                                                                                                    |         | ~              |           |  |

#### **Render Queue**

The Render Queue is very important for the VFX to render correctly. Since we are using transparent materials and opaque textures, we need to tell Unity the order in which these materials should be rendered so that we don't accidentally overlap in the wrong way.

The materials are already set up with the "correct" Render Queue order. When you are creating a new Material, you should COPY the existing Material so that you retain the Render Queue order.

Here's the order below for each Material for reference.

| Distortion Material                                                                                                    | @‡¢                                                                                   |
|----------------------------------------------------------------------------------------------------|---------------------------------------------------------------------------------------|
| Shader Shader Graphs/Distortion Shader                                                                                                    | •                                                                                     |
| Distortion Amount ————————————————————————————————————                                                                                                    | 0.841                                                                                 |
| Render Queue                                                                                                    | Transparent-100 - 2900                                                                |
| Enable GPU Instancing                                                                                                    |                                                                                       |
| Double Sided Global Illumination                                                                                                    |                                                                                       |
| Fire Material                                                                                                    | 0 ≄ ≎                                                                                 |
| Shader Shader Graphs/Fire Shader                                                                                                    | •                                                                                     |
| Toonify<br>Randomized Sample Position (from Object Position)<br>Alpha<br>Color 1<br>Color 1<br>Color 1 Threshold<br>Color 2<br>Color 2 Threshold<br>Noise Scrolling Speed<br>Inner Fire Size<br>Outer Fire Size<br>Wind Amount<br>Texture for UVs (Requires Use Texture for UVs) | ↓ 1<br>HDR ↓<br>0<br>HDR ↓<br>2.12<br>0.96<br>0.711<br>0.72<br>2.13<br>2.13<br>Select |
| Fire Width at Volume Extents<br>Use Texture for UVs                                                                                                    | 0.665                                                                                 |
| Render Queue                                                                                                    | From Shader 🔻 3000                                                                    |
| Enable GPU Instancing                                                                                                    |                                                                                       |
| Double Sided Global Illumination                                                                                                    |                                                                                       |

| ſ | Sparks Material                                                                                                    | 0;‡¢                                  |
|---|----------------------------------------------------------------------------------------------------|---------------------------------------|
| ľ | Shader Shader Graphs/Particle Shader                                                                                                    | •                                     |
|   | Color 1<br>Color 2<br>Texture                                                                                                    | HDR X<br>HDR X<br>Select              |
|   | Seconds Per Texture<br>Flipbook Width<br>Flipbook Height<br>Randomize Seconds Per Texture (Amount)<br>Use Toon Style<br>Threshold (Toon Style Only)<br>Color Steps (Toon Style Only)                                                                                                    | 0.3<br>3<br>3<br>0<br>-<br>0.506<br>4 |
|   | Smooth Flipbook Transitions          Render Queue       Transparent+50         Enable GPU Instancing       Double Sided Global Illumination                                                                                                    | ✓<br>3050                             |
|   |                                                                                                    |                                       |
|   | Smoke Material<br>Shader Shader Graphs/Particle Shader                                                                                                    | 0‡¢<br>₹                              |
|   | Smoke Material<br>Shader Shader Graphs/Particle Shader<br>Color 1<br>Color 2<br>Texture                                                                                                    | <ul> <li></li></ul>                   |
|   | Smoke Material         Shader       Shader Graphs/Particle Shader         Color 1         Color 2         Texture         Seconds Per Texture         Flipbook Width         Flipbook Height         Randomize Seconds Per Texture (Amount)         Use Toon Style         Threshold (Toon Style Only) | <ul> <li></li></ul>                   |